# EST.D50.M/ EST.W50.M

## Temperature, Humidity, Dew Point

## Transmitter

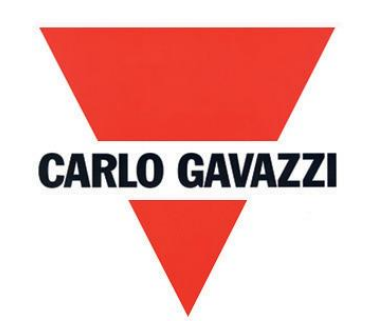

| 1. Summary                                  | 4  |
|---------------------------------------------|----|
| 2. Security considerations                  | 5  |
| 3. Housing & Dimension                      | 7  |
| 4. General Hardware Specifications          | 9  |
| 5. Signal Connection                        | 10 |
| 6. Software                                 | 11 |
| 7. Installing and Using Software EST Soft A | 12 |
| 7.1 Execute "EST Soft A"                    | 13 |
| 7.2 Connect to PC via RS-485                | 14 |
| 7.3 Scan RS-485 connection                  | 17 |
| 7.4 Setting RS-485 communication format     | 22 |
| 7.5 Display Page                            | 24 |
| 7.6 Calibration Page                        | 25 |
| 8. Protocol                                 | 26 |
| 9. Cautions                                 | 27 |
| 10. Inspection and Maintenance              | 28 |

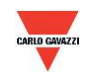

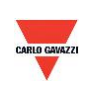

#### 1. Summary

#### 1.1 Features

- 1. Temperature up to 50°C
- 2. Humidity up to 100% RH
- 3. Dew Point -40 to 60°C
- 4. Remote monitor by RS-485 (Modbus RTU)
- 5. Optional display (wall type)
- 6. 2 x analog output 4-20mA or 0-10V
- 7. Customized monitoring system via software EST Soft A
- 8. Graph plotting and logging function via software EST Soft A
- 9. EST Soft A can be download from the Carlo Gavazzi website www.gavazziautomation.com

#### 1.2 Applicable Fields

- Monitoring for HVAC system
- Ventilation ducts
- Environmental control and clean room
- Buildings, factories

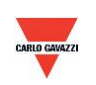

#### 2. Security considerations

#### 2.1. Manual Guide

Before using this product, user must read the details of this instruction manual to ensure using this product with the correct steps. This instruction manual is for reference while using/ setting this product and is required to be conserved properly.

#### Solemn Statement:

1. This product is not to be used in explosion-proof area.

2. Do not use this product in dangerous situation whereby human health & life may be threatened & affected.

#### 2.2. Illustration, Warning & Attention

Carlo Gavazzi will not be held responsible for any accidents and dangerous occurrences resulted from the usage of this product.

#### Illustration

| A    | This mark is to give advice & warning for the potential dangers which result from obvious wrong/ improper operation steps. (The left mark means "Watch out for electric shock") |
|------|----------------------------------------------------------------------------------------------------|
| ${}$ | In order to avoid the dangerous situation, this mark means some special operation/<br>action is forbidden to implement. (The left mark means "Forbidden to Disassemble")        |
|      | In order to avoid the dangerous situation, this mark means specific action/ operation is required to implement. (The left mark means "General Instruction")                     |

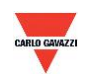

## **Warning**

| A               | Please implement the wiring operation under power-off status; otherwise it will cause      |
|-----------------|--------------------------------------------------------------------------------------------|
| $\overline{27}$ | electric shock, or become the root cause of machinery breakdown.                           |
| ^               | This product must be operated under rated power supplying value and be operated under      |
| 14              | the ruled normal operation conditions which described in the instruction manual; otherwise |
|                 | it may cause disasters such as fire accident or be the root cause of machinery breakdown.  |
| Â               | Please install this product under normal ambient pressure. Otherwise it may cause safety   |
|                 | problems.                                                                                  |

## Attention

|      | In order to be in accordance with all applicable safety standards, the installation & wiring  |
|------|-----------------------------------------------------------------------------------------------|
| U    | must be performed by qualified installer & professional instruments.                          |
|      | Please ensure the outlook/ packaging box do not have any damage which result from             |
|      | improper transportation or malfunction which results from lost attachments.                   |
|      | In order to prevent the product from damages, this product must be used in the proper         |
|      | environment specified in this instruction manual.                                             |
|      | All wiring must comply with the rule of indoor wiring and standard electrical installation    |
|      | rules.                                                                                        |
|      | In order to prevent the interferences from frequency converter etc. and to avoid error signal |
|      | resulted in this product, please use isolated conducting wire.                                |
|      | In order to prevent this product from short circuit, please install this product according to |
|      | the wiring diagram on chapter 5.                                                              |
|      | In order to prevent affecting this product's accuracy from external interferences, please do  |
|      | not use two-way wireless devices within 3 meters.                                             |
| ${}$ | Do not disassemble this product, otherwise it may cause malfunction.                          |
| 0    | During product breakdown, please take safety precaution.                                      |
| 0    | Please recycle the partial or whole parts while discarding this product.                      |
|      | While discarding this product, the user must comply with the standard rules for industrial    |
|      | domestic wastes in different country/ location.                                               |

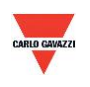

#### 3. Housing & Dimension

#### 3.1 Housing & Dimension

#### EST.W50.M

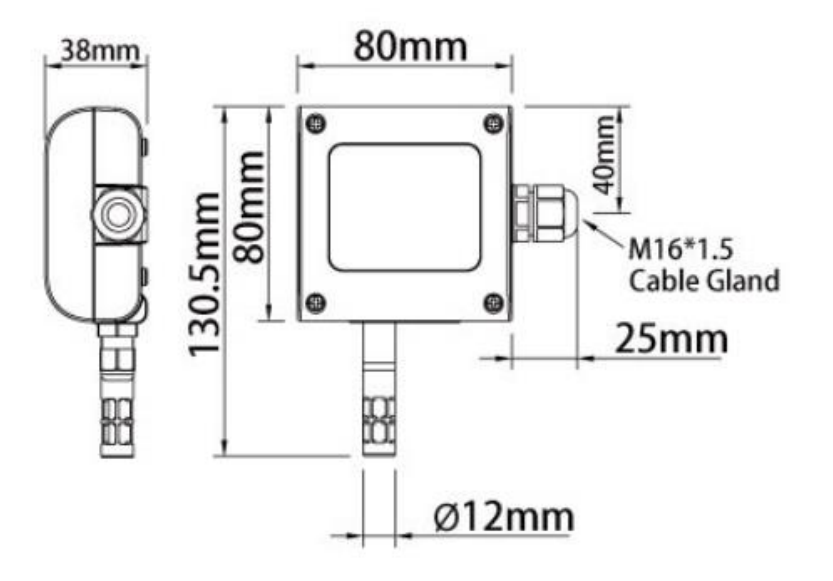

#### EST.D50.M

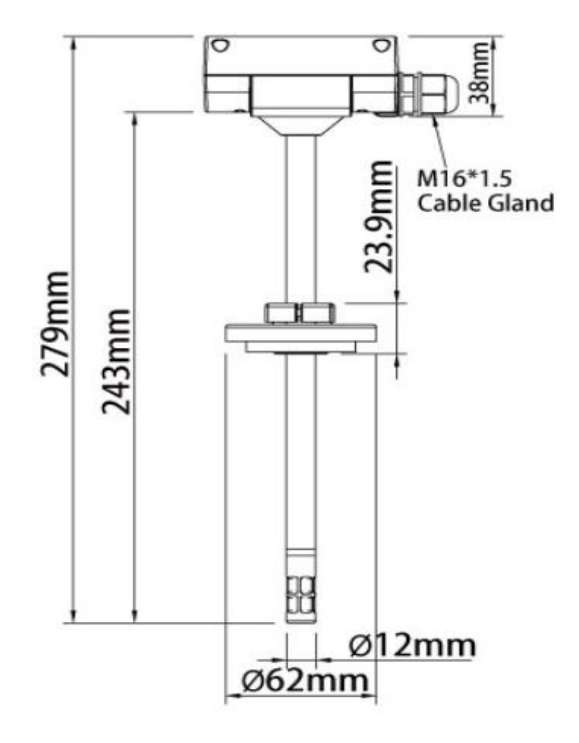

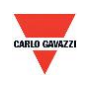

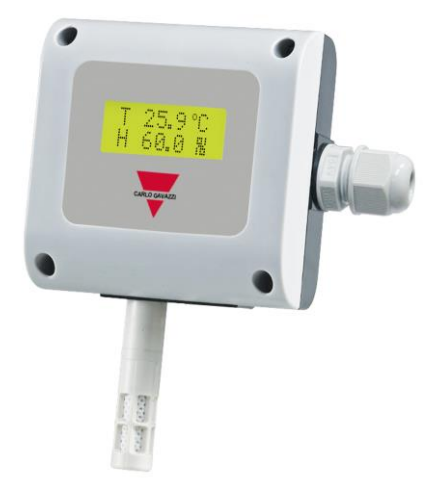

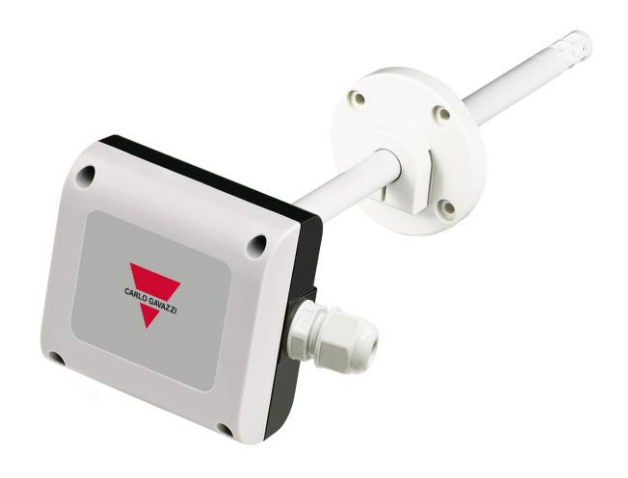

EST.W50.M

EST.D50.M

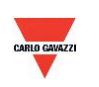

#### 4. General Hardware Specifications

Please refer to the datasheet for detail specifications and part no type selection \*Either select humidity or dew point measurement only. Different part no.

#### EST.W50.M

- Temperature 0 to 50°C
- Humidity 0-100% RH\*
- Dew Point -40 to 60°C\*
- Power supply 12-30VAC/8-35VDC
- Accuracy temperature +/-0.15°C, humidity +/-2% RH
- Working temperature 0 to 50°C
- Storage temperature -25 to 60°C
- 2 X output 4-20mA/0-10V
- RS485 output as standard
- Optional LCD display with green backlight
- Wall mounting
- Housing PC fire proof class (PC110)
- Electrical connection screw terminals & cable gland
- Protection degree IP65
- Polarity, short circuit, over voltage protection
- CE marking Yes

#### EST.D50.M

- Temperature -40 to 100°C
- Humidity 0-100% RH\*
- Dew Point -40 to 60°C\*
- Power supply 12-30VAC/8-35VDC
- Accuracy temperature +/-0.15°C, humidity +/-2% RH
- Working housing temperature -20 to 60°C
- Storage temperature -25 to 60°C
- 2 X output 4-20mA/0-10V
- RS485 output as standard
- Duct mounting
- Housing PC fire proof class (PC110)
- Electrical connection screw terminals & cable gland
- Protection degree IP65
- Polarity, short circuit, over voltage protection
- CE marking Yes

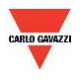

#### **5. Signal Connection**

#### EST.W50.M/EST.D50.M

1. Analog Output Connection Diagram

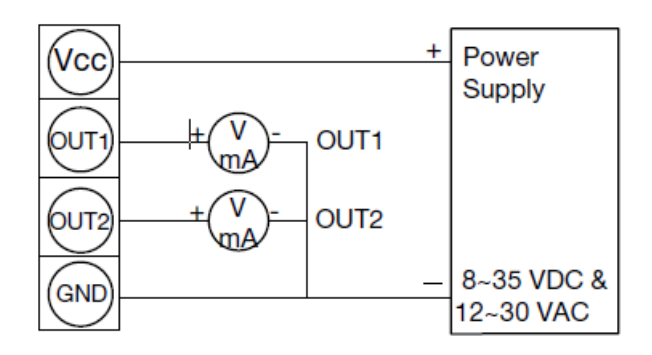

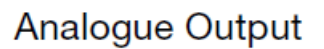

2. RS-485 Serial Port Connection Diagram

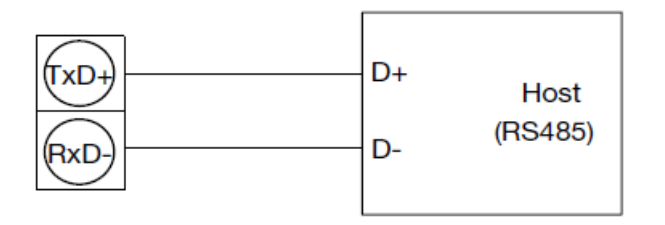

RS485 Signal connector

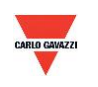

#### 6. Software

#### 6.1 Minimum System Requirements

| Processor:   | Intel Pentium 2.4 GHz or faster   |
|--------------|-----------------------------------|
| OS:          | Windows XP, Windows 7, Windows 10 |
| Memory:      | 512 MB of RAM                     |
| Hard Disk:   | 1 GB free space (for logging)     |
| Display:     | XGA (1024x768)                    |
| Serial Port: | 2-Wire RS-485                     |

For Windows 10 (computer needs to have "Microsoft Dot Net Framework 3.5 SP1" and "Microsoft Chart Controls for Dot Net Framework 3.5 SP1" which normally comes preinstalled with the Windows 10. But if not, please download from the official Microsoft Windows website)

https://www.microsoft.com/en-sg/download/details.aspx?id=22 https://www.microsoft.com/en-sg/download/details.aspx?id=14422

#### 6.2 RS-485 Serial Communication

This product uses RS-485 Serial Port Interface to connect with the computer, the hardware communication interface is necessary (not included in this product)

- 1. If the PC equipped with COM Port. Use Converter (RS-232 to RS-485) to connect with this product.
- 2. In the PC is not equipped with COM Port. Use Converter (USB to RS-485) to connect with this product.

#### 6.3 Setting Port No. & Transmission Rate

- 1. RS-485 serial communication interface running with Modbus Protocol
- 2. Usable Port No. range: 1 to 247.
- 3. On the same wiring, the Port No. must to be different.
- 4. The maximum devices which connected to RS-485 interface restricted to 32 devices.
- 5. Five selectable transmission rate (Baud Rate): 9600 / 19200 / 38400 / 57600 / 115200 bps.

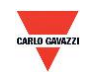

### 7. Installing and Using the Software EST Soft A

| 7.1 Execute " EST Soft A"               | 13 |
|-----------------------------------------|----|
| 7.2 Connect to PC via RS-485            | 14 |
| 7.3 Scan RS-485 connection              | 17 |
| 7.4 Setting RS-485 communication format | 22 |
| 7.5 Display Page                        | 24 |
| 7.6 Calibration Page                    | 25 |

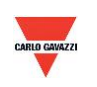

#### 7.1 Execute "EST Soft A"

- 1. Free installation file : EST Soft A.exe
  - a. O.S Requirement: Windows XP or above.
  - b. Double click on "EST Soft A.exe" to launch the software

| File                      | Home            | Shar              | re View                                                               | Manage   |               |                             |                            |                                         |             |          |      |
|---------------------------|-----------------|-------------------|-----------------------------------------------------------------------|----------|---------------|-----------------------------|----------------------------|-----------------------------------------|-------------|----------|------|
| Pin to Quick<br>access    | Copy            | <b>D</b><br>Paste | <ul> <li>✓ Cut</li> <li>✓ Copy path</li> <li>✓ Paste short</li> </ul> | cut Move | Copy<br>to    | he New item •<br>New folder | ► Properties     ► History | Select all Select none Invert selection |             |          |      |
|                           | Cl              | lipboard          |                                                                       |          | Organize      | New                         | Open                       | Select                                  |             |          |      |
| $\leftarrow  \rightarrow$ | $\sim \uparrow$ | ] >               | New folder                                                            |          |               |                             |                            |                                         |             |          |      |
| 📌 Qu                      | ick acces       | s                 |                                                                       |          | Name          | ^                           |                            | Date                                    | Туре        | Size     | Tags |
| 📙 D                       | esktop          |                   |                                                                       | *        | EST Soft A_CA | RLO_UI_F19.exe              |                            | 14-Oct-16 11:46 AM                      | Application | 2,932 KB |      |
| ۵ 🌉                       | neDrive         |                   |                                                                       | *        |               |                             |                            |                                         |             |          |      |
| <u> </u> G                | oogle Di        | rive              |                                                                       | *        |               |                             |                            |                                         |             |          |      |
| 📜 D                       | ownload         | is                |                                                                       | *        |               |                             |                            |                                         |             |          |      |
| 👵 C                       | G's             |                   |                                                                       | *        |               |                             |                            |                                         |             |          |      |
| ili 👌 Pi                  | roduct M        | lanagen           | nent                                                                  | *        |               |                             |                            |                                         |             |          |      |
| 🚰 On                      | eDrive          |                   |                                                                       |          |               |                             |                            |                                         |             |          |      |
| 🧢 Thi                     | s PC            |                   |                                                                       |          |               |                             |                            |                                         |             |          |      |
| 📙 D                       | esktop          |                   |                                                                       |          |               |                             |                            |                                         |             |          |      |
| 📔 D                       | ocument         | ts                |                                                                       |          |               |                             |                            |                                         |             |          |      |
| 📜 D                       | ownload         | ls                |                                                                       |          |               |                             |                            |                                         |             |          |      |
| 🐌 M                       | lusic           |                   |                                                                       |          |               |                             |                            |                                         |             |          |      |
| 🔚 Pi                      | ictures         |                   |                                                                       |          |               |                             |                            |                                         |             |          |      |
| E V                       | ideos           |                   |                                                                       |          |               |                             |                            |                                         |             |          |      |
| υ 🤳                       | S (C:)          |                   |                                                                       |          |               |                             |                            |                                         |             |          |      |
| 🥪 p                       | ublic (\\S      | SERVER            | -SG) (P:)                                                             |          |               |                             |                            |                                         |             |          |      |
| 🥩 Ne                      | twork           |                   |                                                                       |          |               |                             |                            |                                         |             |          |      |
|                           |                 |                   |                                                                       |          |               |                             |                            |                                         |             |          |      |
|                           |                 |                   |                                                                       |          |               |                             |                            |                                         |             |          |      |

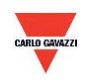

#### 7.2 Connect to PC via RS-485

- 1. Connect this product to PC via RS-485 communication interface devices
- 2. Click "Interface > Config"

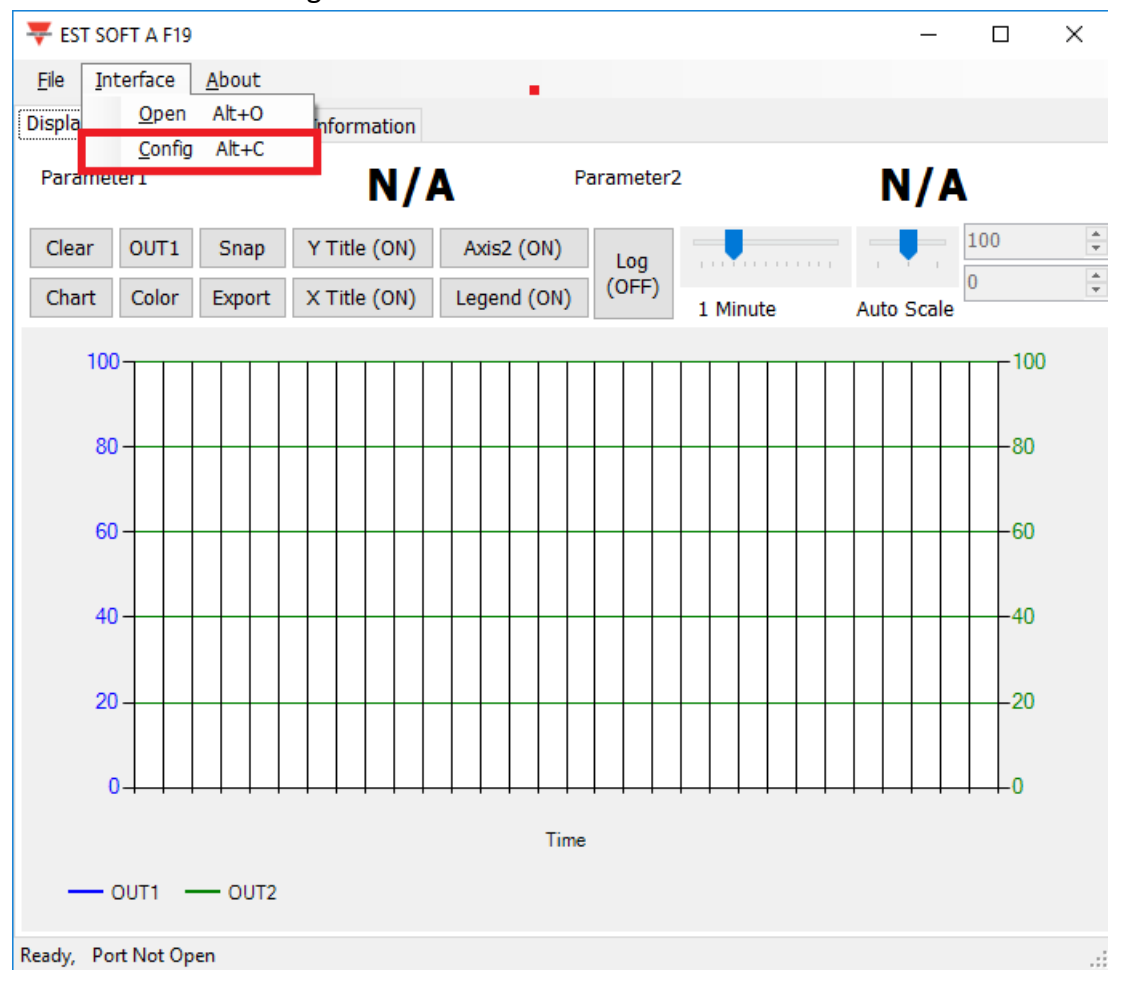

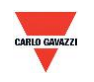

- 3. Select the corresponding values of com port as following:
- a. Port No of your computer used
- b. Baud Rate : 9600, 19200, 38400, 57600, 115200
- c. Data Frame : None-8Bit-1Stop, None-8Bit-2Stop, Even-8Bit-1Stop, Even-8Bit-2Stop,

Odd-8Bit-1Stop, Odd-8Bit-2Stop,

- d. Physical Interface: RS-485
- e. Station ID (factory default 1)

| 🖷 Interface 💌                            |
|------------------------------------------|
| PORT a. COM4 v                           |
| BAUD RATE b. 9600 🗸                      |
| DATA FRAME None-8Bit-1Stop Y C.          |
| TIMEOUT 250 ms                           |
| RETRY 2 times                            |
| Physical Interface<br>ORS-232 d. ORS-485 |
| STATION ID e. 1                          |
| Station ID Baud Rate Data Type           |
| <                                        |
| Scan Apply Cancel                        |

- 4. Click "Apply" to save the setting
- 5. Or click "Scan" to scan for devices connected to the same system

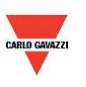

- 6. If connection is successful, this window will appear :
- a. Shows the current measured values
- b. Shows "Open port, Read successful" in status bar

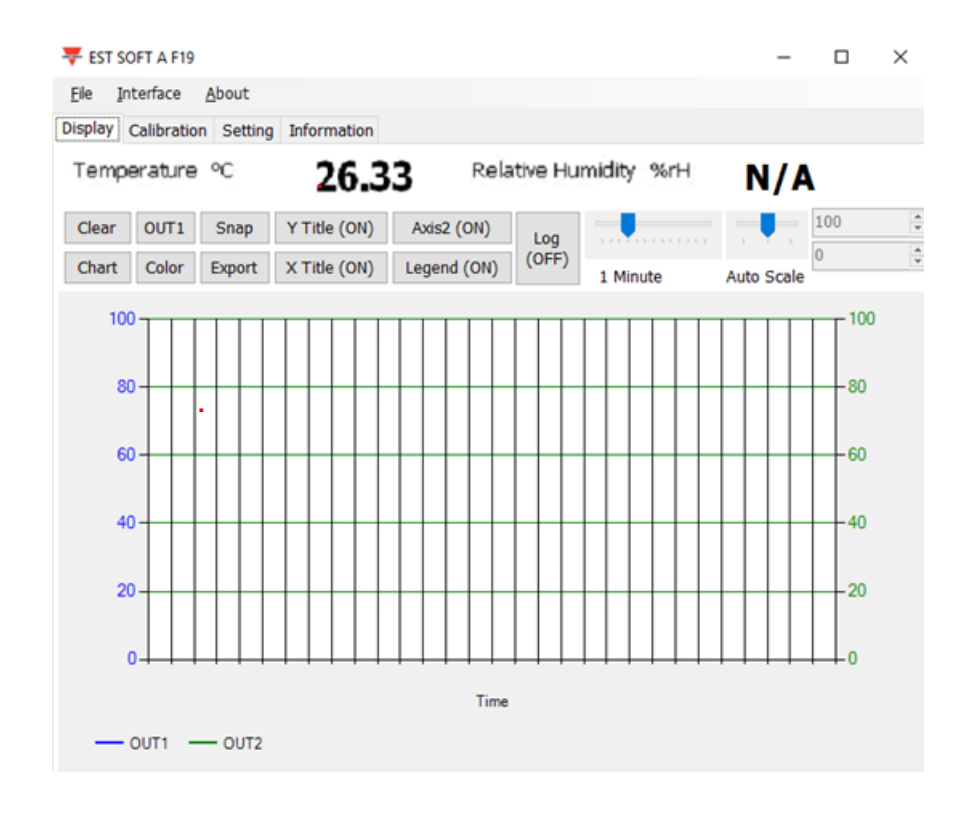

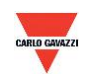

#### 7.3 Scan RS-485 connection

1. You can also scan for existing devices that are already connected on the RS485 line by going to the configuration page

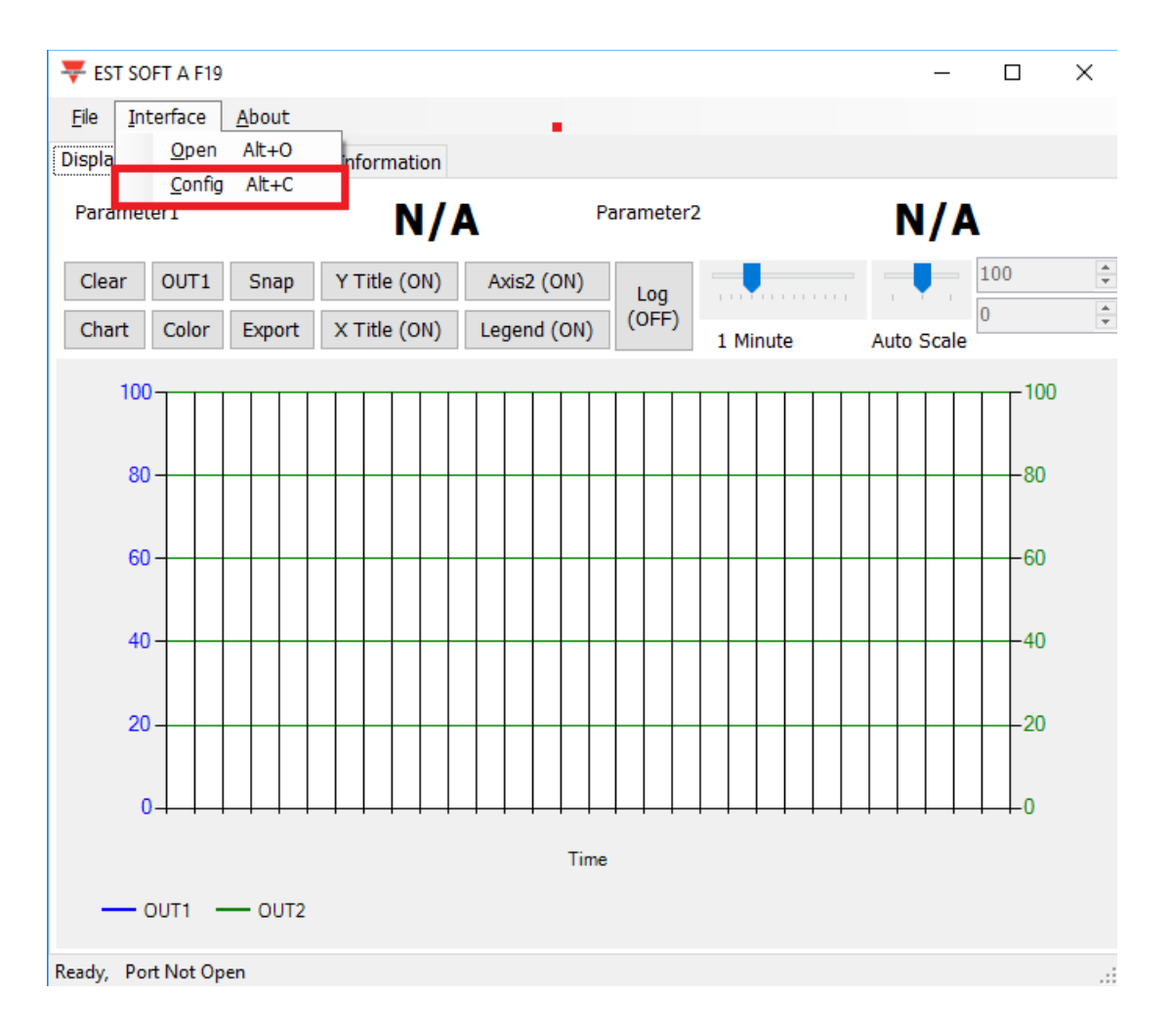

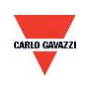

- 2. Select the corresponding values of com port as following
  - a. Port No of your computer used
  - b. Physical Interface: RS-485

| n Interface                    | × |
|--------------------------------|---|
| PORT a. COM4                   |   |
| BAUD RATE 9600                 | ] |
| DATA FRAME None-8Bit-1Stop     |   |
| TIMEOUT 250 ms                 |   |
| RETRY 2 times                  |   |
| Physical Interface             |   |
| ○ RS-232 b. ● RS-485           |   |
| STATION ID 1                   |   |
| Station ID Baud Rate Data Type |   |
| <                              | > |
|                                |   |
| Scan Apply Cancel              |   |
|                                |   |

3. Click "Scan" to start scanning for connected devices

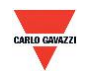

- 4. Once scanning is completed, connected devices are shown in the table below
  - a. Choose the Station ID that you want to edit/connect
  - b. Click "CLOSE AND EXPORT"

| 0 |        |            |                  | Scan           |            | - 🗆 ×      |
|---|--------|------------|------------------|----------------|------------|------------|
|   | Baud   |            |                  |                |            | 9600       |
|   | Data 1 | Гуре       |                  |                |            | E81        |
|   | Statio | n ID       |                  |                |            | 246        |
|   | Progre | 955        |                  |                |            | 7%         |
|   |        | Station ID | Baud Rate        | Data Type      | Model Name | FW Version |
|   |        |            |                  |                |            |            |
| - | <      |            |                  |                |            | >          |
|   |        | STOP       | b. <sub>сі</sub> | OSE AND EXPORT |            | CANCEL     |

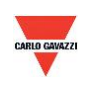

| 🖳 Inte            | erface ×                                                                                                    |
|-------------------|----------------------------------------------------------------------------------------------------|
| PORT              | COM4 ~<br>9600 ~                                                                                                    |
| DATA FRAME        | one-8Bit-1Stop v                                                                                                    |
| RETRY 2 time      | $\mathbf{s} = \overline{\mathbf{p}}_{\mathbf{s} \to \mathbf{s}} + \overline{\mathbf{p}}_{\mathbf{s} \to \mathbf{s}} + \overline{\mathbf{s}}_{\mathbf{s} \to \mathbf{s}} + \overline{\mathbf{s}}_{\mathbf{s} \to \mathbf{s}}$ |
| Physical Interfac | e<br>• RS-485                                                                                                    |
| STATION ID        | 1                                                                                                    |
| Station ID B      | aud Rate Data Type                                                                                                    |
| 1 96              | 500 N81                                                                                                    |
| <                 | pply Cancel                                                                                                    |

5. Click "Apply" to save the setting

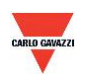

- 6. If connection is successful, this window will appear:
  - a. Shows the current measured values
  - b. Shows "Read OUT1 Config, Read successful" in status bar

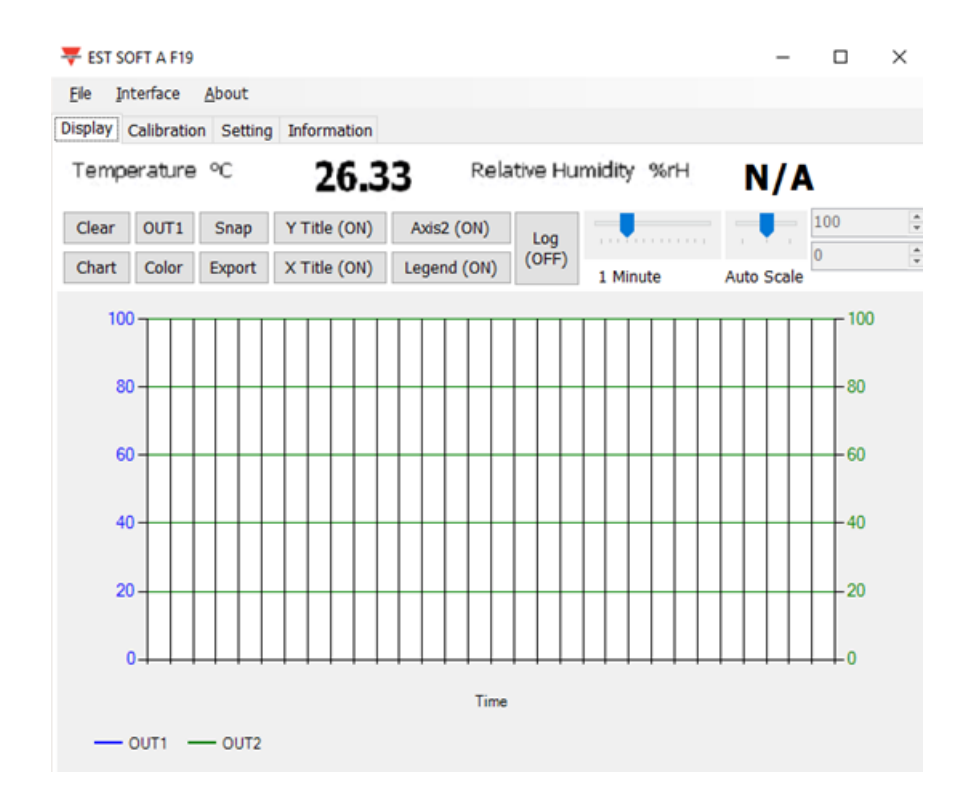

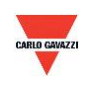

#### 7.4 Setting RS-485 communication format

- 1. RS485 connection establishment according to 7.2
- 2. Click on "Setting"

| ₹ EST SOFT A F19                             | _                  | × |
|----------------------------------------------|--------------------|---|
| <u>F</u> ile <u>I</u> nterface <u>A</u> bout |                    |   |
| Display Calibration Setting Information      |                    |   |
| Environment                                  |                    |   |
| Air Pressure (mBar) 1013.25                  |                    |   |
| Modbus Protocol                              | Tort Pocult        |   |
| Station ID 1 Write Error:<br>Read Error:     | rescresuit         |   |
| Baud Rate                                    |                    |   |
| Data Frame<br>V Echo Test (OFF)              | t Reset<br>Counter |   |
|                                              |                    |   |
|                                              |                    |   |
|                                              |                    |   |
| Apply Read                                   |                    |   |
|                                              |                    |   |

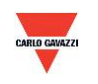

- 3. To select Modbus protocol parameter
- a. Station ID : 1~247 (default:1)
- b. Baud Rate : 9600, 19200, 38400, 57600, 115200 (default:9600)
- c. Data Frame : None-8Bit-1Stop, None-8Bit-2Stop, Even-8Bit-1Stop, Even-8Bit-2Stop,
  - i. Odd-8Bit-1Stop, Odd-8Bit-1Stop
- d. Echo Test: On to test the RS485 signal line

| ₩ EST SOFT A F19                                   |                                                                     | -                | × |
|----------------------------------------------------|---------------------------------------------------------------------|------------------|---|
| <u>File</u> Interface <u>A</u> bout                |                                                                     |                  |   |
| Display Calibration Setting Information            |                                                                     |                  |   |
| Environment<br>Air Pressure (mBar) 1013.25         |                                                                     |                  |   |
| Modbus Protocol<br>Station ID a. 1<br>Baud Rate b. | Test Count:<br>Write Error:<br>Read Error: <b>d.</b><br>Data Error: | Test Result      |   |
| Data Frame                                         | Echo Test<br>(OFF)                                                  | Reset<br>Counter |   |
|                                                    |                                                                     |                  |   |
| Apply                                              | Read                                                                |                  |   |

- 4. Click "Apply" to save the setting
- 5. Then perform RS485 connection establishment according to 7.2 or 7.3

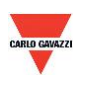

#### 7.5 Display page

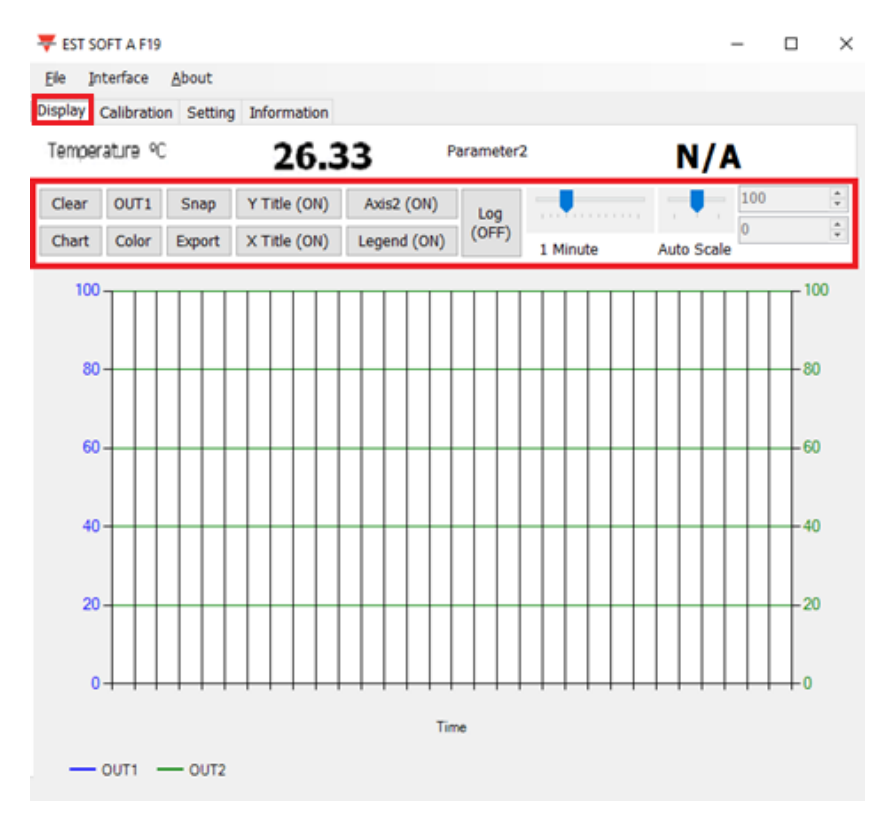

- a. Clear: clear the chart records
- b. Chart: change the chart style
- c. Out1: toggle between output channel
- d. Color: set the chart line color of the selected output channel
- e. Snap: print screen the chart area and can be copy to other programs
- f. Export: export the measurement to csv format and select location to save
- g. Y Title: On/off the title of Y axis
- h. X Title: On/off the title of X axis
- i. Axis 2: On/off the second axis on the right of the chart
- j. Legend: On/off the legend
- k. Log: On/off the logging and select location to save (logging interval is set at File>Log Interval)
- I. Auto Scale: On/off auto scale or switch to manual scale for the Y axis

Note: Not every function in this software will be available; this is depending on the product model that the software is connected to.

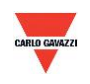

#### 7.6 Calibration page

| 👎 EST SOFT A F19                        | – 🗆 X                |
|-----------------------------------------|----------------------|
| <u>File Interface A</u> bout            |                      |
| Display Calibration Setting Information |                      |
| Temperature                             | Relative Humidity    |
| a.                                      |                      |
| OFFSET POINT                            | OFFSET POINT         |
| RECALL FACTORY CALIB                    | RECALL FACTORY CALIB |
| b.                                      |                      |
|                                         |                      |
|                                         |                      |
|                                         |                      |
|                                         |                      |
|                                         |                      |
|                                         |                      |

- a. Offset Point: Key in the offset value required so that displayed measurements starts from the value instead.
- b. Recall Factory Calibration: Click to recall back the factory default calibration and erases the offset value.

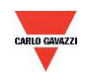

#### 8. Modbus Protocol

- a. User can also use other Modbus software (such as BMS system, Modscan etc) to read data according to the Modbus protocol provided.
- b. Please download the protocol document from the Carlo Gavazzi website
- C. Modbus is a standard protocol in industry field, a common protocol between electrical equipment.
- d. Wiring Rule:
  - I. The Port No. must be different.
  - II. The maximum devices which connected to RS-485 interface restricted to 32 devices.
  - III. Transmission Rate (Baud Rate) must be the same.

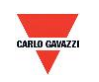

#### 9. Cautions

- a. In order to prevent the internal PCB & electric components from damage, user must not open the internal cover or if really necessary, please open with extreme care.
- b. In order to avoid damage or measuring error; do not touch or knock the high-sensitivity sensors.
- c. In order to maintain accurate measuring values. Please install product at a well-ventilated location.

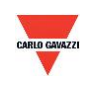

#### **10.** Inspection and Maintenance

#### Maintenance & Trouble Shooting

User is not necessary to calibrate the product during installation. This product has already passed the inspection/ calibration before shipment.

- 1. Periodical Inspection --- According to the contamination status & density of air dust, to implement the inspection/ maintenance periodically for sensing accuracy and clean the filter.
- 2. Protection for High-Sensitivity Sensor --- Extreme care is required for not destroying the sensor during installation or maintenance.
- 3. Trouble Shooting --- Please follow the instructions for appropriate solution,

| Unusual Status:         | Inspection:                          | Procedures:                         |
|-------------------------|--------------------------------------|-------------------------------------|
| 1. No Output            | 1. Disconnected Wiring.              | 1. Re-Perform the wiring            |
| 2. Output Unstable      | 2. Wiring Loosen or disconnected.    | 2. Screw on terminal tightly or re- |
|                         | 3. Confirm the voltage of power      | place wires.                        |
|                         | supply.                              | 3. Replace the sensor.              |
|                         | 4. The damage of sensors.            |                                     |
| 1. Slow Response Output | 1. Moisture/ condensation on sensor. | 1. Remove the housing.              |
| 2. Inaccuracy           | 2. Check the installed location.     | 2. Place the sensor in the clean/   |
|                         | 3. Check the dust & contamination of | nature air for drying.              |
|                         | the product                          | 3. Clean the filter                 |

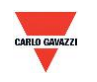